- ホームページにアクセス
   <u>ASSAF-K のホームページ</u>へアクセス
   右メニュー「登録方法」
- 2. **ID、**パスワードの入力

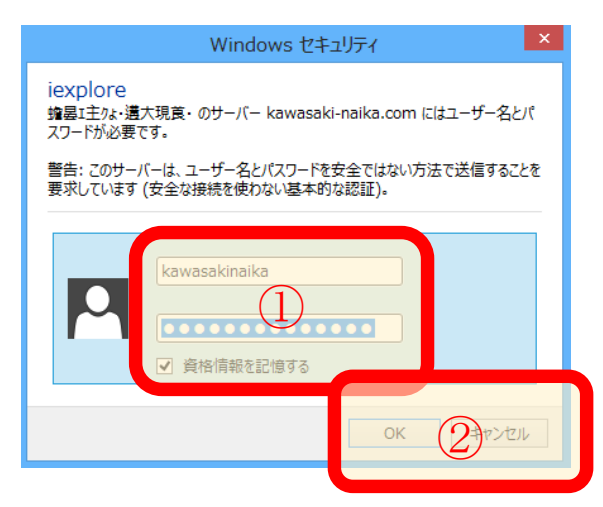

3. データ入力(可能な限り数字は半角入力)

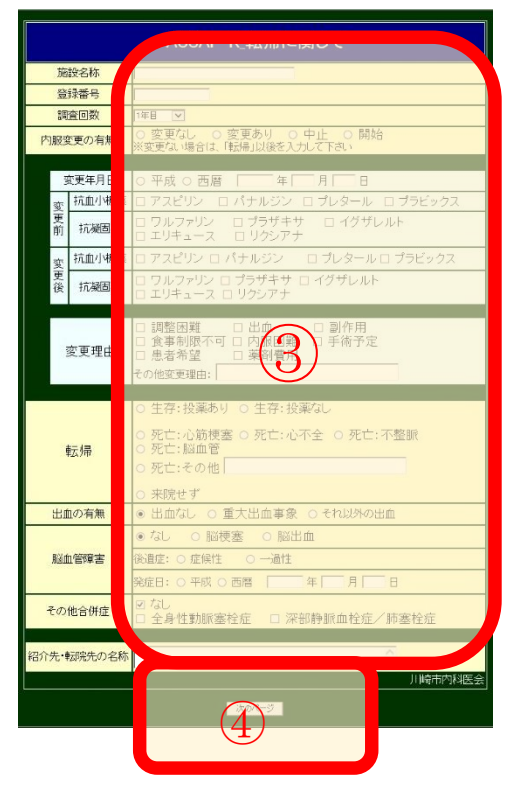

- ID、パスワード(別途連絡)
  資格情報を入力にチェックを入れておくと、
  次回から ID/PW の入力を省略可能です。
- ② 入力したら「OK」を押す
- ③ データを入力するデータに問題がないことを確認
- ④ 次のページをクリック 入力した内容を確認する画面が表示される
- ⑤ 確認画面 表示されているデータで間違えがなければ「確認 OK 登録する」をクリックして症例を登録

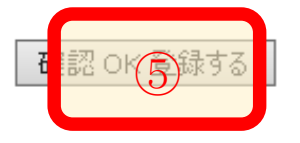

⑥ 現在の症例登録終了

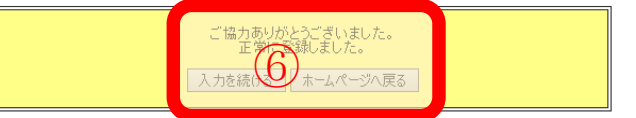

入力を続ける ⇒ 続けて入力する場合 ホームページへ戻る ⇒ 登録を終了する